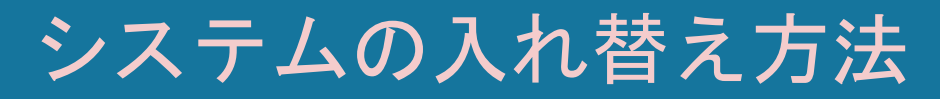

How to replace tools

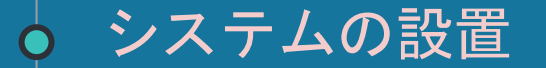

### VPSを開き、LINEをクリックします。

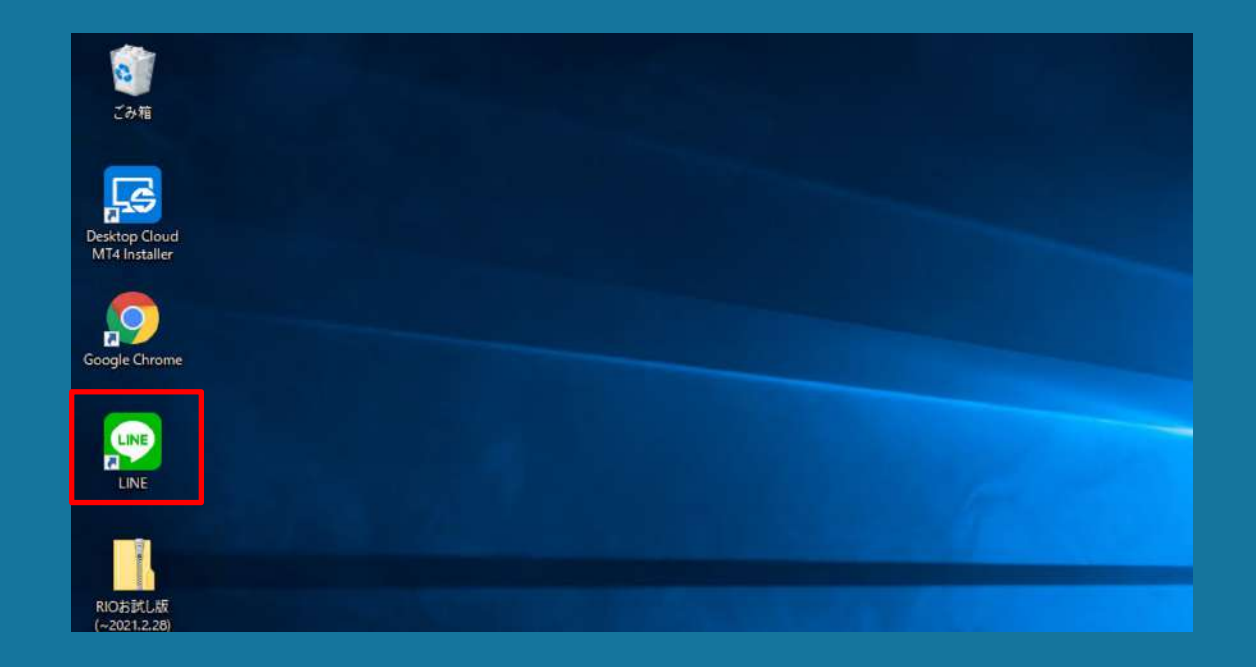

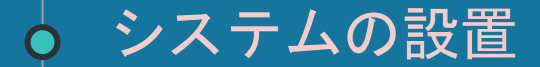

#### 自動売買システムをデスクトップに保存します。

LINEから送られてきた「RIO\_ver1.6ダウンロードはこちら」のURLをクリックして下さい。

### システムの設置

Googleドライブを開き、ファイルをクリックします。

※Googleアカウントが必要になります。新規作成は<u>こちら</u>

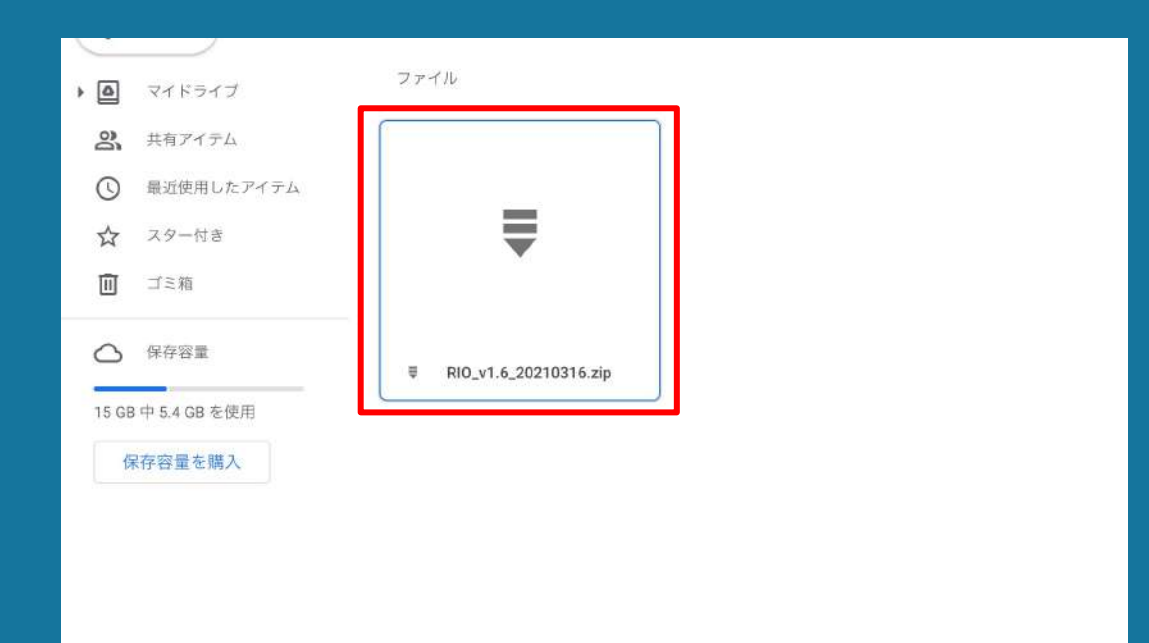

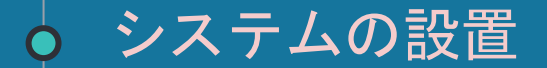

### ファイルをクリックして開いたら、右上のダウンロードボタンを押します

| * |     | 0 | ¤⊜ ₽ | * |  |
|---|-----|---|------|---|--|
|   | + 💿 |   |      |   |  |
|   |     |   |      |   |  |
|   |     |   |      |   |  |

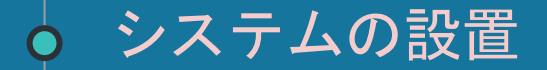

### ダウンロードしたファイルをデスクトップにドラッグ&ドロップで貼り付けます。

| ← → ~ ↑ ↓ >                                                                                                    | PC » ダウンロード »      | ~ Ö              | ダウンロードの検索      |          |
|----------------------------------------------------------------------------------------------------|--------------------|------------------|----------------|----------|
|                                                                                                    | 名前                 | 更新日時             | 律類             | サイズ      |
| オリイックアクセス                                                                                                    | 👌 fxgiantsbm4setup | 2021/01/28 17:14 | アプリケーション       | 1,229 K  |
| TX9F9J                                                                                                    | Jr LineInst        | 2020/12/15 17:41 | アプリケーション       | 97,102 K |
| <br>♦ 9920-F                                                                                                    | RIO_v1.6           | 2021/03/16 17:38 | 圧縮 (zip 形式) フォ | 267 K    |
| -TCXLF-1 III                                                                                                    | *                  |                  |                |          |
| ■ ピクチャ                                                                                                    | *                  |                  |                |          |
| RIO_ver1.5                                                                                                    |                    |                  |                |          |
| 1020 507 E.045                                                                                                    |                    |                  |                |          |
|                                                                                                    |                    |                  |                |          |
| PC                                                                                                    |                    |                  |                |          |
| 💻 PC<br>🇊 3D オブジェクト                                                                                                    |                    |                  |                |          |
| <ul> <li>PC</li> <li>3D オブジェクト</li> <li>ダウンロード</li> </ul>                                                                                                    |                    |                  |                |          |
| ■ PC<br>③ 3D オブジェクト<br>4 ダウンロード<br>■ デスクトップ                                                                                                    |                    |                  |                |          |
| <ul> <li>PC</li> <li>3D オブジェクト</li> <li>ダウンロード</li> <li>デスクトップ</li> <li>ビュックパト</li> </ul>                                                                    |                    |                  |                |          |
| <ul> <li>PC</li> <li>3D オブジェクト</li> <li>ダウンロード</li> <li>デスクトップ</li> <li>ドキュメント</li> </ul>                                                                    |                    |                  |                |          |
| <ul> <li>PC</li> <li>3D オブジェクト</li> <li>ダウンロード</li> <li>デスクトップ</li> <li>ドキュメント</li> <li>ビクチャ</li> </ul>                                                      |                    |                  |                |          |
| PC     3D オブジェクト     ダウンロード     デスクトップ     ドキュメント     ビクチャ     ビデオ                                                                                           |                    |                  |                |          |
| <ul> <li>PC</li> <li>3D オブジェクト</li> <li>ダウンロード</li> <li>デスクトップ</li> <li>ドキュメント</li> <li>ビクチャ</li> <li>ビデオ</li> <li>ショニジック</li> </ul>                         |                    |                  |                |          |
| <ul> <li>PC</li> <li>3D オブジェクト</li> <li>ダウンロード</li> <li>デスクトップ</li> <li>ドキュメント</li> <li>ビクチャ</li> <li>ビデオ</li> <li>シミュージック</li> <li>ニークカルディスク (C)</li> </ul> | 20                 |                  |                |          |
| <ul> <li>PC</li> <li>3D オブジェクト</li> <li>ダウンロード</li> <li>デスクトッブ</li> <li>ドキュメント</li> <li>ビクチャ</li> <li>ビデオ</li> <li>ミュージック</li> <li>ニーカルディスク (C)</li> </ul>   | э)                 |                  |                |          |
| <ul> <li>PC</li> <li>3D オブジェクト</li> <li>ダウンロード</li> <li>デスクトップ</li> <li>ドキュメント</li> <li>ビクチャ</li> <li>ビデオ</li> <li>シュージック</li> <li>ニーカルディスク (C</li> </ul>    | 2)                 |                  |                |          |

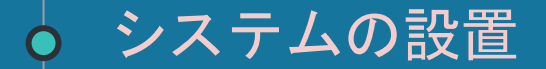

### フォルダがデスクトップに出現していればOKです。

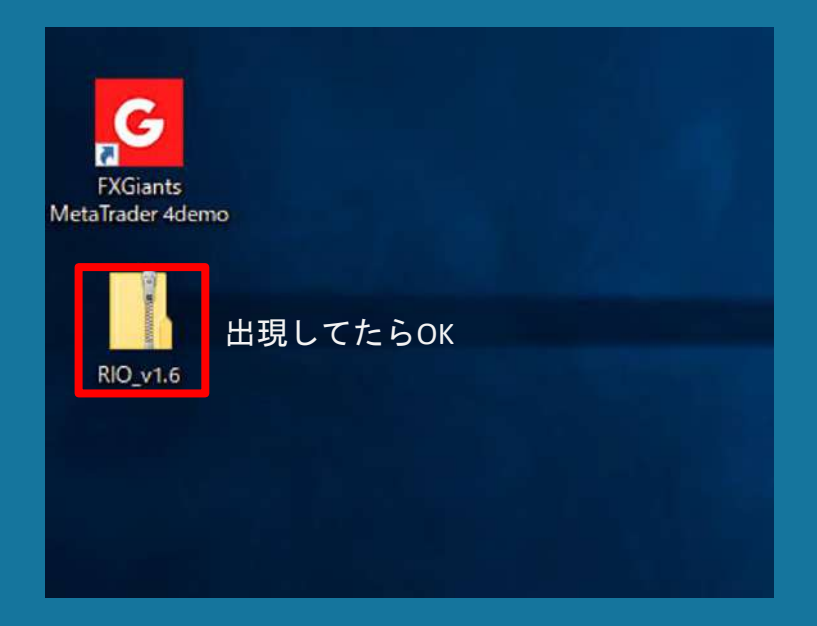

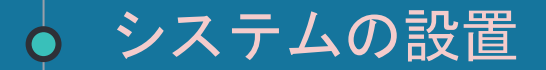

### MT4をクリックします。

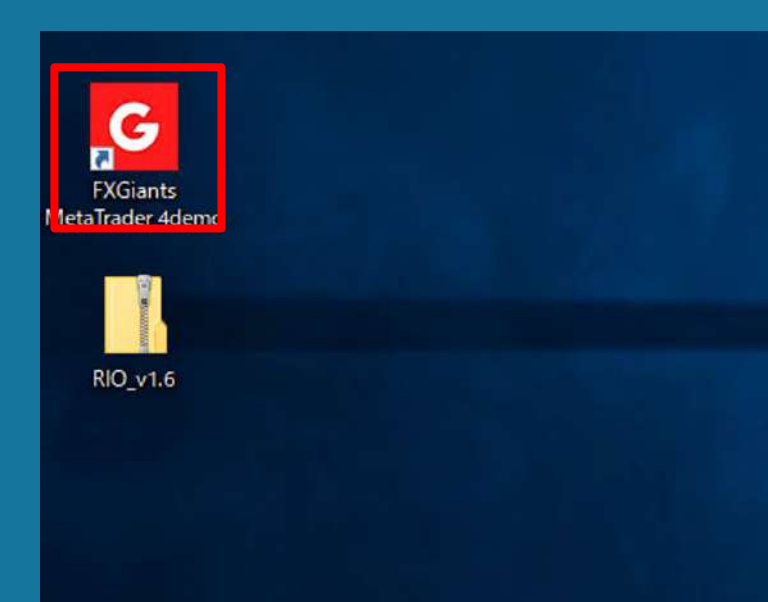

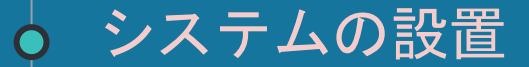

### 「ファイル」の中の「データフォルダを開く」をクリックします。

| ファイ        | ′J↓ (F) | 表示 (V)    | 挿入(l)   | チャート (C) | 3 |
|------------|---------|-----------|---------|----------|---|
| <b>E</b> . | 新規手     | ヤート (N)   |         |          |   |
| 6          | 7751    | ンチャート (0  | )       |          |   |
|            | チャート    | の再表示      |         |          | • |
|            | チャート    | の組表示      |         |          | • |
|            | チャート    | を閉じる (C)  |         | Ctrl+F4  |   |
|            | 名前を     | 付けて保存     | (S)     | Ctrl+S   | 5 |
|            | 画像と     | して保存 (    | i)      |          |   |
| 0          | データフ    | オルダを開く    | (D)     |          |   |
| &          | 7to     | 座の申請 (A   | )       |          |   |
| &          | 取引口     | 中座にログイン   | ' (L)   |          |   |
|            | ウェブト    | レーダーにロク   | イン (W)  |          |   |
| 8          | MQLS    | community | y にログイン | (M)      |   |
|            | 印刷設     | 定 (r)     |         |          |   |
| 8          | 印刷ブ     | レビュー (v)  |         |          |   |
|            | 印刷(     | P)        |         | Ctrl+P   |   |
|            | プログラ    | 5ムの終了(x)  |         |          |   |

### フォルダが開くので「MQL4」のフォルダをクリックして下さい。

| 前         | 更新日時             | 種類         |
|-----------|------------------|------------|
| config    | 2020/12/17 17:01 | ファイル フォルダー |
| history   | 2020/12/17 16:52 | ファイル フォルダー |
| logs      | 2021/01/10 12:02 | ファイル フォルダー |
| MQL4      | 2020/12/17 16:50 | ファイル フォルダー |
| profiles  | 2020/12/17 16:50 | ファイル フォルダー |
| templates | 2020/12/17 16:50 | ファイル フォルダー |
| tester    | 2020/12/17 16:52 | ファイル フォルダー |
| origin    | 2020/12/17 16:50 | テキストドキュメント |

### フォルダが開くので「Experts」のフォルダをクリックして下さい。

| ···· ^     | 1                | 1          |
|------------|------------------|------------|
| 前          | 史新日時             | 種類         |
| Experts    | 2021/01/02 17:10 | ファイル フォルダー |
| Files      | 2020/12/17 16:50 | ファイル フォルダー |
| Images     | 2020/12/17 16:50 | ファイル フォルダー |
| Include    | 2020/12/17 16:50 | ファイル フォルダー |
| Indicators | 2020/12/17 16:53 | ファイル フォルダー |
| Libraries  | 2020/12/17 16:53 | ファイル フォルダー |
| Logs       | 2021/01/10 12:02 | ファイル フォルダー |
| Presets    | 2020/12/17 16:50 | ファイル フォルダー |
| Projects   | 2020/12/17 16:50 | ファイルフォルダー  |
| Scripts    | 2020/12/17 16:53 | ファイル フォルダー |
|            |                  |            |

### 先ほどお渡ししたフォルダを展開すると「RIO\_EUDUSD\_v1.6」が入っています。

|                                                                                                    | 1 🖸 🛄 🛊 I         |        | 展開              | RIO_v1.6 |              |        |
|----------------------------------------------------------------------------------------------------|-------------------|--------|-----------------|----------|--------------|--------|
| 2                                                                                                    | <b>デイル</b> ホーム 共有 | 表示     | 上袖フォルター・ツール     |          |              | ~ 0    |
|                                                                                                    |                   | 0_v1.6 |                 | v Ö      | RIO_v1.60 検索 | ٩      |
|                                                                                                    | a bi babba        | 名前     | 0               | 種類       | 圧縮サイズ        | パスワード保 |
|                                                                                                    | * ワイック アクセス       | RIO    | EURUSD_v1.6.ex4 | EX4 7711 | 267 KB       | 景      |
|                                                                                                    | TX7F97 #          |        |                 |          |              |        |
|                                                                                                    | - 99770-F x       |        |                 |          |              |        |
|                                                                                                    | E F#1X2F #        |        |                 |          |              |        |
|                                                                                                    | E 2077 x          |        |                 |          |              |        |
| and the second second second second second second second second second second second second second second secon | RIO_ver1.5        |        |                 |          |              |        |
|                                                                                                    | PC                |        |                 |          |              |        |
|                                                                                                    | 🗊 3D オブジェクト       |        |                 |          |              |        |
|                                                                                                    | 🖊 ダウンロード          |        |                 |          |              |        |
|                                                                                                    | 🔜 デスクトップ          |        |                 |          |              |        |
|                                                                                                    | 🧾 ドキュメント          |        |                 |          |              |        |
|                                                                                                    | ■ ピクチャ            |        |                 |          |              |        |
|                                                                                                    | 🔛 ビデオ             |        |                 |          |              |        |
|                                                                                                    | 1 ミュージック          |        |                 |          |              |        |
|                                                                                                    | 🏪 ローカル ディスク (C:)  |        |                 |          |              |        |
|                                                                                                    |                   |        |                 |          |              |        |
|                                                                                                    |                   |        |                 |          |              |        |
|                                                                                                    |                   | <      |                 |          |              | >      |

### 元のツールを残したまま、新しいツールをデスクトップからコピー&ペーストで入れて下さい。

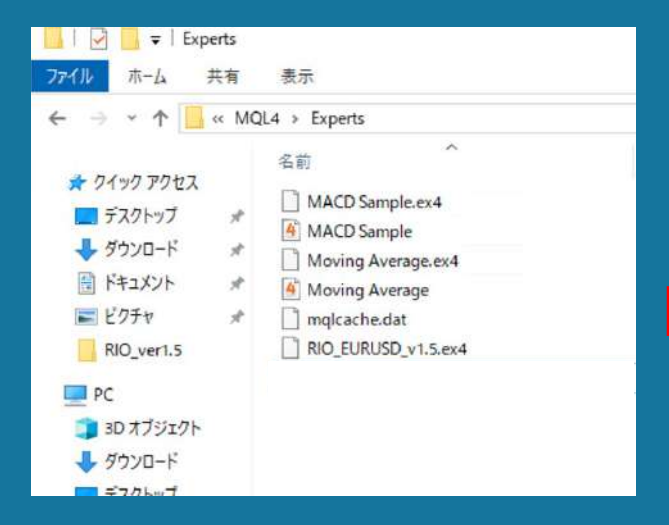

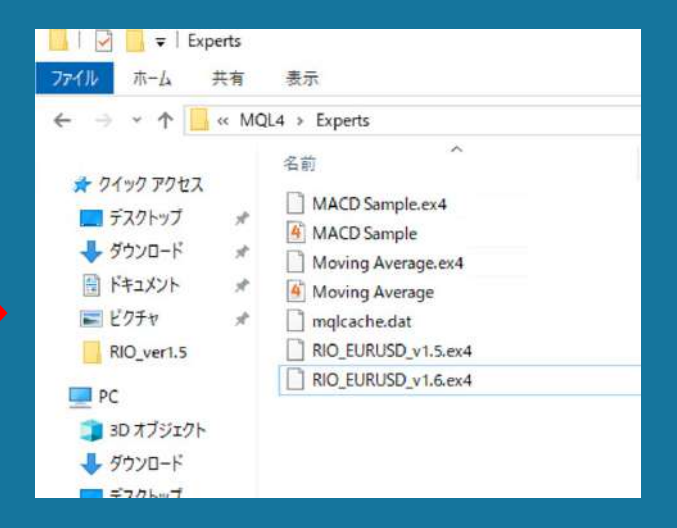

#### ナビゲーター上で右クリックをし、更新を押してください。

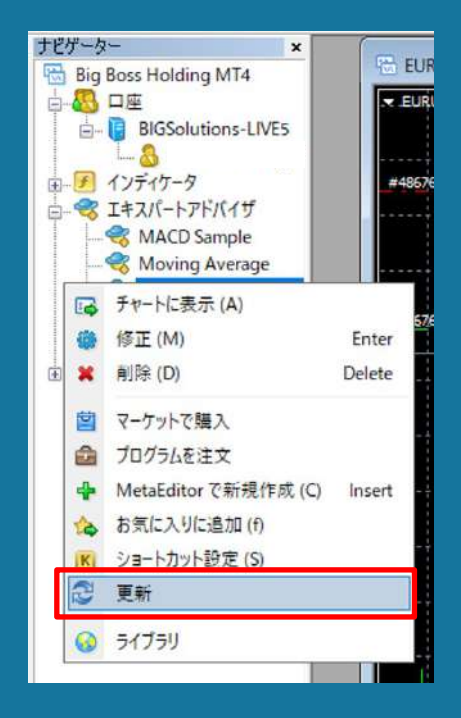

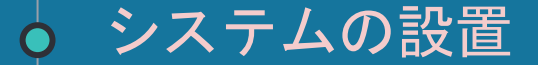

ナビゲーターに新しいツールが入ります。

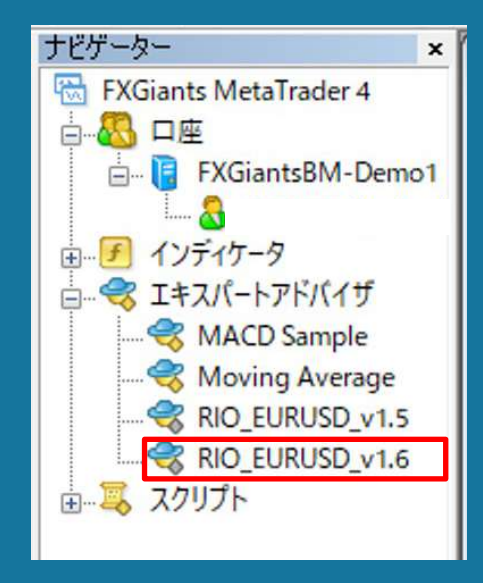

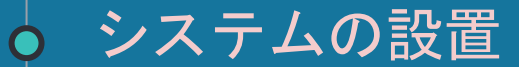

『RIO\_EURUSD\_M1\_v1.6』をクリックして選択したまま、 『EURUSD』のチャートまでドラッグして離します。

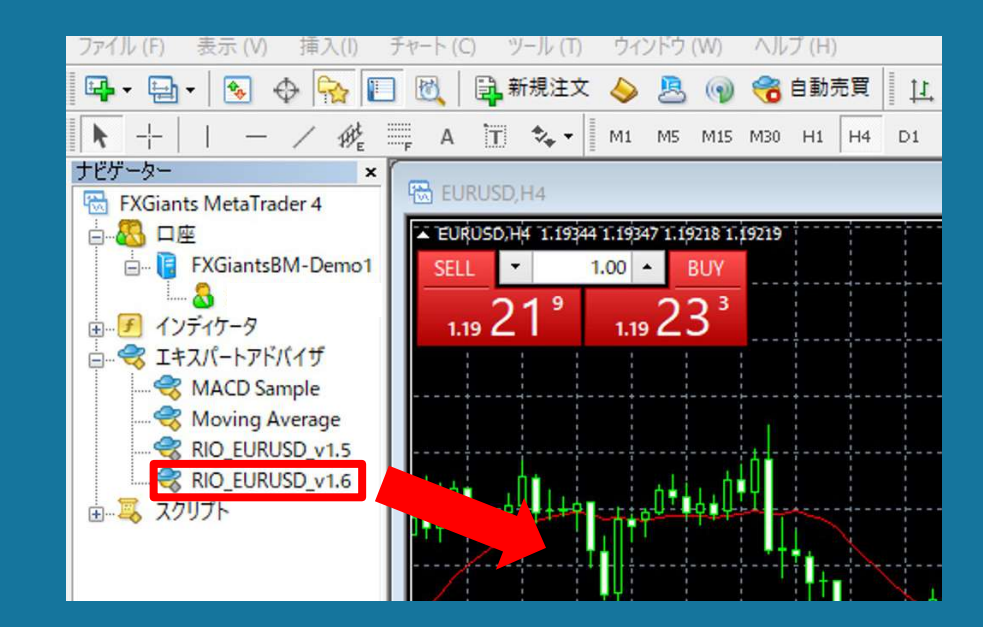

## **シ**ステムの設置

『元のツールを停止して新しいツールをチャートに適用しますか』と表示が出るので はいを押します。

FXGiants MetaTrader 4

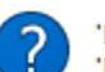

'RIO\_EURUSD\_v1.5'を停止して、'RIO\_EURUSD\_v1.6' をチャート 'EURUSD,H4'に適用しますか?

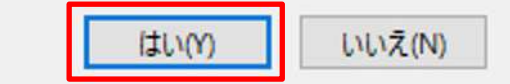

 $\times$ 

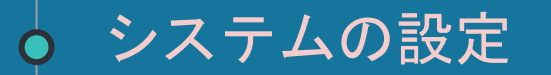

### 下記の画面が表示されたら、『全般』タブを選択します。

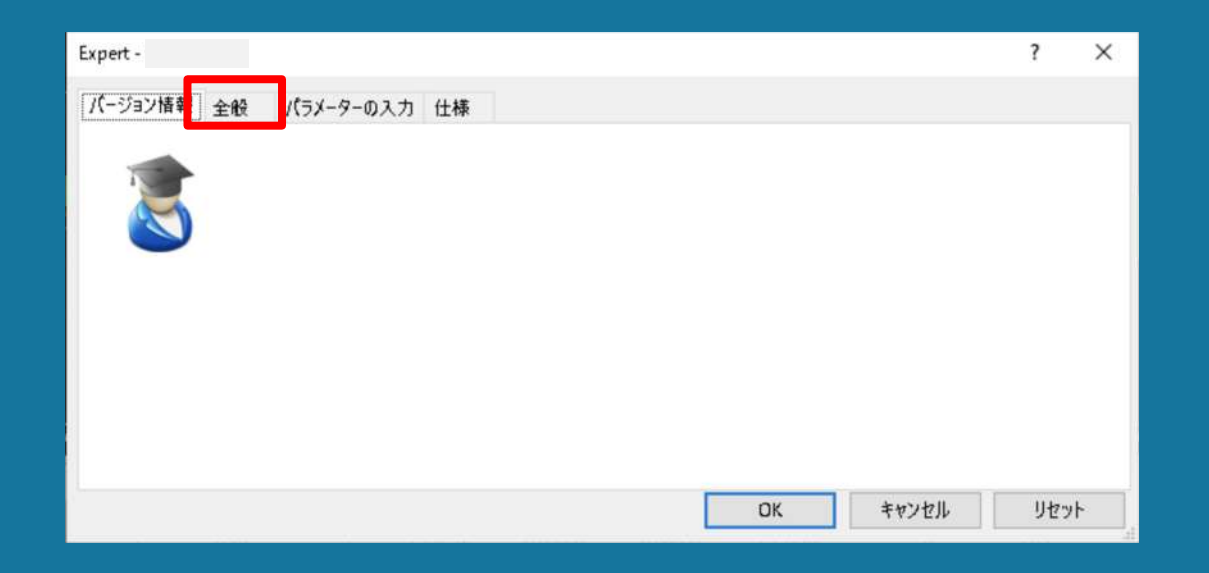

『全般』タブの中のコモン『Long&Short』を選択し、『DLLの使用を許可する』と『自動売買を 許可する』にチェックを付けます。

| Expert - RIO_EURUSD_v1.6                                      |                                                                   | ? X  |
|---------------------------------------------------------------|-------------------------------------------------------------------|------|
| パージョン情報 全般 パラメーターの入力                                          |                                                                   |      |
| コモン<br>Long & Short ∨ ポジション<br>☑ アラームを有効化<br>□ 1回鳴ったらアラームを無効化 | セイフティー<br>□ DLLの使用を許可する<br>☑ 外部エキスパートの使用を許可する<br>□ シグナル設定の変更を許可する |      |
| 自動売買<br>□ 自動売買を許可する                                           |                                                                   |      |
|                                                               | OK キャンセル                                                          | リセット |

# > システムの設定

### 『パラメーターの入力』タブを選択します。

「Accountkey」欄にLINEから送られてきたアカウントキーを入力します。

| pert - RIO_EURUSD_v1.6      |      |         |                       | ?       | 2 |
|-----------------------------|------|---------|-----------------------|---------|---|
| (ージョン情報 全般 パラメーターの入力        |      |         |                       |         |   |
| 変数                          | 値    |         | ^                     |         |   |
| AccountKey                  |      | ⇔この付近をク | リック                   | すると     | - |
| ab] -01- Basic Parameters   |      | 入力できます  |                       |         |   |
| 🙀 _ MagicNumber1            | 1000 |         |                       |         |   |
| 🙀 _ MagicNumber2            | 2000 |         |                       |         |   |
| 📖 _ MagicNumber3            | 3000 |         |                       |         |   |
| 🕺 _ SpreadLimit(point)      | 35   |         |                       |         |   |
| ab] - 🔿 2- Money Management |      |         |                       |         |   |
| 🚾 _ Lots                    | 0.03 |         | 読                     | み込み (L) |   |
| 🧏 _ LotEx                   | 1.0  |         |                       |         |   |
| ab - 13- Entry Setting      |      |         | <ul> <li>I</li> </ul> | 床仔 (5)  |   |
|                             |      | OK +    | ヤンセル                  | リセッ     | ٢ |

## ● システムの設定

次に「Lots」の設定をします。

24ページを参考に、資金に応じた推奨Lotsの値を入力して下さい。

| pert -                    |      |       |        | ſ          |   |
|---------------------------|------|-------|--------|------------|---|
| (ージョン情報 全般 パラメーターの入力      |      |       |        |            |   |
| 変数                        | 値    |       | ^      |            |   |
| 🛤 _ AccountKey            | 781  |       |        |            |   |
| 😥 - 🔿 1- Basic Parameters |      |       |        |            |   |
| a MagicNumber             | 200  |       |        |            |   |
| 🗃 _ SpreadLimig(point)    | 30   |       |        |            |   |
| -O2- Money Management     |      | この付け  | 近をクリック | フすると       |   |
| Lots                      | 0.01 | ⇔入力でき | きます    |            |   |
| a _LotEx1                 | 2    |       |        |            |   |
| 🖬 _ LotEx2                | 4    |       |        | 読み込み(L)    |   |
|                           | 6    |       | 1      |            | _ |
| LotEx3                    | -    |       |        | (12.75 (C) |   |

#### エラー表示が出た場合はアカウントキーの入力が間違っている可能性があります。

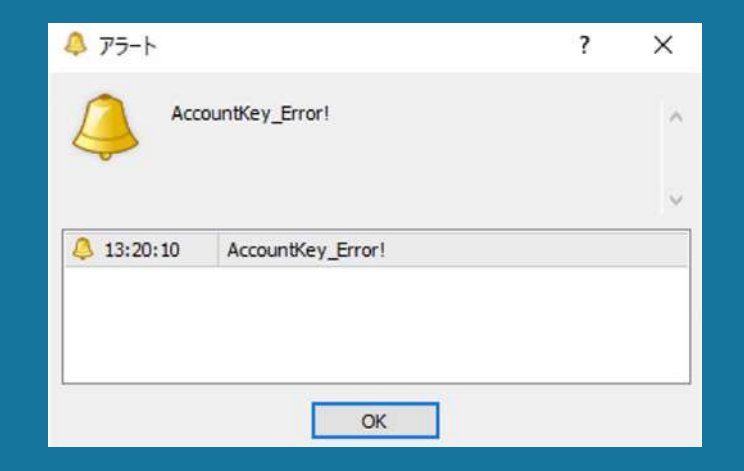

#### チャート画面内で右クリック→エキスパートアドバイザ→設定

からExport画面が出てきますので、パラメーターの入力タブを選択して正しいアカウ ントキーを入力してください。

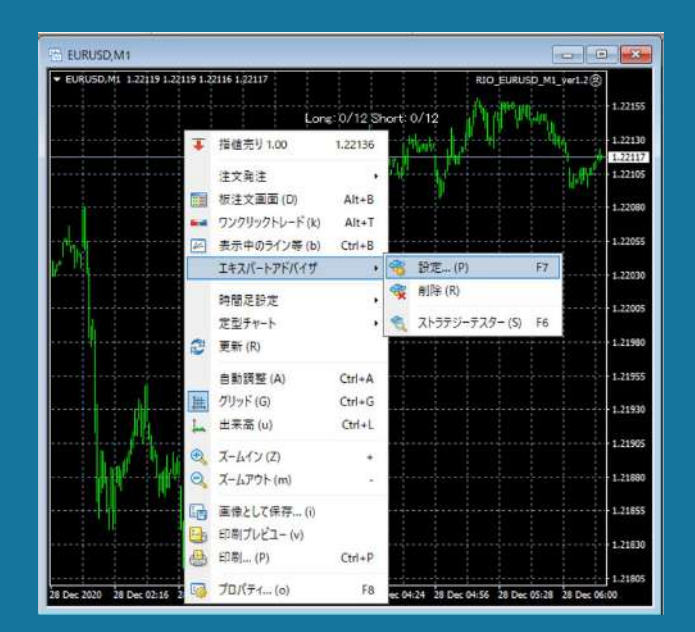

#### 資金に応じた推奨Lotsの値(レバレッジ1000倍)

| 資金    | 目標月利 5% ~ 10% |
|-------|---------------|
| 10万円  | 0.01          |
| 30万円  | 0.03          |
| 50万円  | 0.05          |
| 100万円 | 0.1           |
| 150万円 | 0.15          |
| 200万円 | 0.2           |

※ 利益をお約束するものではなくすべて自己責任での運用になります。 資金10万未満での運用は設計時の想定以上にリスクがあることをご留意ください。 為替運用には思わぬリスクが伴います。当システムを利用したことによる損失について、責任は一切追えません。

## ♦ 元のツールを削除

### 「ファイル」→「データフォルダを開く」→「MQL4」→「Experts」 Expertsを開き元のツールを削除します。

| ← → × ↑ 📙 « MQL4 → Experts                                                                                                    | ~ 0 | ) Expertsの検索                                                                             | ې                                                                |
|----------------------------------------------------------------------------------------------------|-----|------------------------------------------------------------------------------------------|------------------------------------------------------------------|
| * クイック アクセス     * デスクトップ     * デスクトップ     * デスクトップ     * デスクトップ     * デスクトップ     * デスクトップ     * ドキュメント     * MACD Sample.ex4     MACD Sample     Moving Average.ex4     * MACD Sample     Moving Average.ex4     * Moving Average     ビクチャ     * パント     * グウンロード     * デスクトップ     ドキュメント     * ビクチャ     ビデオ     * ミュージック     * ローカル ディスク (Cc) |     | 전가 Course File<br>전쟁<br>MQL4 Source File<br>DAT ファイル<br>EX4 ファイル<br>EX4 ファイル<br>EX4 ファイル | 91X<br>11 KB<br>7 KB<br>15 KB<br>6 KB<br>4 KB<br>267 KB<br>28 KB |

# 🖕 入れ替え完了

これで新しい自動売買の設定は全て完了しました! <u>あとは、放置の上</u>で利益が出るのを待っていれば問題ありません。